## Izbira mentorja klinične prakse v VIS-u (prijava poteka na enak način za vse letnike)

1. Vstopite v svoj VIS in izberite Opravljanje klinične prakse

| Medicinska fakulteta<br>Univerza v Ljubljani, Slovenija   |                                  |                   |                  |       |        |  |  |  |
|-----------------------------------------------------------|----------------------------------|-------------------|------------------|-------|--------|--|--|--|
| ŠTUDENTI                                                  | Klinična praksa                  |                   |                  |       |        |  |  |  |
| MOJI PODATKI                                              | 1. letnik                        |                   |                  |       |        |  |  |  |
| IZPITI                                                    |                                  |                   |                  |       |        |  |  |  |
| ANKETE                                                    |                                  | Predmet           | Status           | Zavod | Mentor |  |  |  |
| PRIJAVA NA IZMENJAVO                                      | <u>Oddaj prijavo</u>             | Klinična praksa 1 | ni še opravljeno |       |        |  |  |  |
| OPRAVLJANJE KLINIČNE PRAKSE<br>Prijava na klinično prakso | Kliknite na <i>Oddaj prijavo</i> |                   |                  |       |        |  |  |  |
| PROŠNJE                                                   | _                                |                   |                  |       |        |  |  |  |
| RAZNO                                                     |                                  |                   |                  |       |        |  |  |  |
| IZHOD                                                     |                                  |                   |                  |       |        |  |  |  |

2. Po kliku gumba Oddaj prijavo v levem meniju, se vam odpre podrobnejši seznam z razpoložljivimi mentorji. Po končani izbiri le-to potrdite z gumbom Oddaj prijavo.

| Medicinska fakulteta<br>Univerza v Ljubljani, Skovenija |                                                                                                    |                                           |                            |  |  |  |  |
|---------------------------------------------------------|----------------------------------------------------------------------------------------------------|-------------------------------------------|----------------------------|--|--|--|--|
| ŠTUDENTI                                                | Prijava opravljanja klinične                                                                                                    | prakse                                    |                            |  |  |  |  |
| MOJI PODATKI                                            | Predmet: Klinična praksa 1                                                                                                    |                                           |                            |  |  |  |  |
| IZPITI                                                  | Koordinatorii nrakco na fakultoti: Jornoja Čolofiga, Sara Boyo Jonan                                                                      |                                           |                            |  |  |  |  |
| ANKETE                                                  |                                                                                                    | S spustnega seznama<br>izbirate posamezne |                            |  |  |  |  |
| PRIJAVA NA IZMENJAVO                                    | Prijava za opravljanje prakse:                                                                                                    |                                           |                            |  |  |  |  |
| OPRAVLJANJE KLINIČNE PRAKSE                             | Regija:                                                                                                    | Savinjska regija ∽                        | razpolozoljive kapacitete. |  |  |  |  |
| Prijava na klinično prakso                              | Kraj:                                                                                                    | Velenje V                                 |                            |  |  |  |  |
| PROŠNJE                                                 | Zavod:                                                                                                    | Zdravstveni dom Velenje 🗸                 |                            |  |  |  |  |
| RAZNO                                                   | Področje – Mentor – Termin:                                                                                                    |                                           | ~                          |  |  |  |  |
| IZHOD                                                   | Oddaj prijavo - Robert Kralj, dr. dent. med po dogovoru   - Tadeja Lesnjak Cizej, dr. dent. med po dogovoru   Prijavo zaključite z izbiro |                                           |                            |  |  |  |  |
| gumba <i>Oddaj prijavo</i>                              |                                                                                                    |                                           |                            |  |  |  |  |

3. Študent lahko vidi svojo prijavo v sistemu VIS:

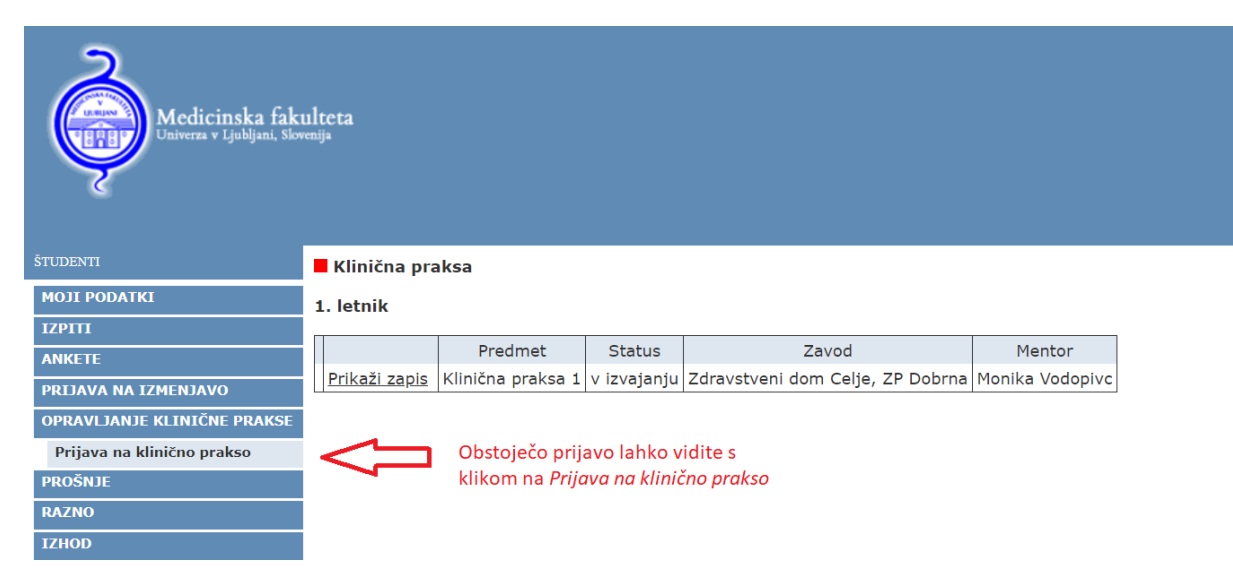